エクシーメールサーバー Outlook2016 メールアドレスの設定方法

作成者:エクシー株式会社

- 1. Outlook2016 を起動してください。
- 2. 初めてメールアドレスの設定を行う場合は、自動的に以下の画面が表示されます。

※2個目以降のメールアドレスを設定する場合は、「ファイル」⇒「アカウント設定」 ⇒「新規」を選択して、以下の画面を表示させてください。

以下の画面が表示されましたら、赤枠の箇所にメールアドレスを入力し、その下の「詳 細オプション」をクリックした後、「自分で自分のアカウントを手動で設定」にチェッ クを入れて、「接続」をクリックしてください。

|                           | × |
|---------------------------|---|
| Outlook へようこそ             |   |
| メール アドレスを入力してアカウントを追加します。 |   |
| 詳細オプションへ                  |   |
| ☑ 自分で自分のアカウントを手動で設定       |   |
| 接続                        |   |
|                           |   |
|                           |   |

3. 下の画面が表示されましたら、「POP」をクリックしてください。

| E |                 |             |                    | × |
|---|-----------------|-------------|--------------------|---|
|   | アカウン            | ットの種類       | を選択                |   |
|   | Office 365      | Outlook.com | <b>G</b><br>Google |   |
|   | E 🔀<br>Exchange | POP         | IMAP               |   |
|   |                 |             |                    |   |

4. 下の画面が表示されましたら、受信メールの箇所(赤枠の箇所)の「サーバー」に受 信メールサーバーの名前を正確に入力し、「ポート」に『110』を入力してください。 「このサーバーでは暗号化された接続(SSL/TLS)が必要」と「セキュリティで保護され たパスワード認証(SPA)でのログオンが必要」のチェックは外してください。

また、送信メールの箇所(青枠の箇所)の「サーバー」に送信メールサーバーの名前 を正確に入力し、「ポート」に『587』を入力してください。

「暗号化方式」は『なし』を選択し、「セキュリティで保護されたパスワード認証(SPA) でのログオンが必要」のチェックは外してください。

メッセージ配信の箇所の「既存のデータファイルを使用」はチェックを外してください。

以上の入力が終わりましたら、「次へ」をクリックしてください。

| E | POP アカウントの設定 test1@excee.com<br><sub>(別のユーザー)</sub>                                              | × |
|---|--------------------------------------------------------------------------------------------------|---|
|   | 受信メール<br>サーバー ポート 110<br>このサーバーでは暗号化された接続 (SSL/TLS) が必要<br>し セキュリティで保護されたパスワード認証 (SPA) でのログオンが必要 |   |
|   | 送信メール<br>サーバー ポート 587<br>暗号化方法 なし ▼<br>□ セキュリティで保護されたパスワード認証 (SPA) でのログオンが必要                     |   |
|   | メッセージ配信<br>□ 既存のデータ ファイルを使用<br>次へ                                                                |   |

5. 次の画面が表示されましたら、「パスワード」を入力して「接続」をクリックしてくだ さい。

※パスワードは大文字、小文字を区別してお間違いないようにご入力ください。

| E                            | × |
|------------------------------|---|
| test1@excee.com のパスワードを入力します |   |
|                              |   |
| 接続                           |   |
|                              |   |
|                              |   |
|                              |   |

6. 次の小画面が表示されましたら、「ユーザー名」にユーザーID をご入力し「OK」をクリックしてください。
※「ユーザー名」は Outlook によって自動的に設定されますが、弊社のメールサーバ

ーで発行するユーザーIDと基本的に異なりますので、弊社から発行しているユーザー IDと異なる場合は必ず入力し直してください。

| インター       | -ネット電子メール -                     |                         | ×     |  |
|------------|---------------------------------|-------------------------|-------|--|
| <b>?</b> > | ● 次のサーバーのアカウント名とパスワードを入力してください。 |                         |       |  |
| S)         | サーバー                            | mail.                   |       |  |
|            | ユーザー名( <u>U</u> ):              | _                       |       |  |
|            | パスワード( <u>P</u> ):              | *****                   |       |  |
|            | ✓ パスワードをパ                       | スワード一覧に保存する( <u>S</u> ) |       |  |
|            |                                 | ОК                      | キャンセル |  |

7. 最後に以下の画面が表示されると、設定完了です。

「Outlook Mobile をスマートフォンにも設定する」のチェックを外して「OK」をクリ ックしてください。

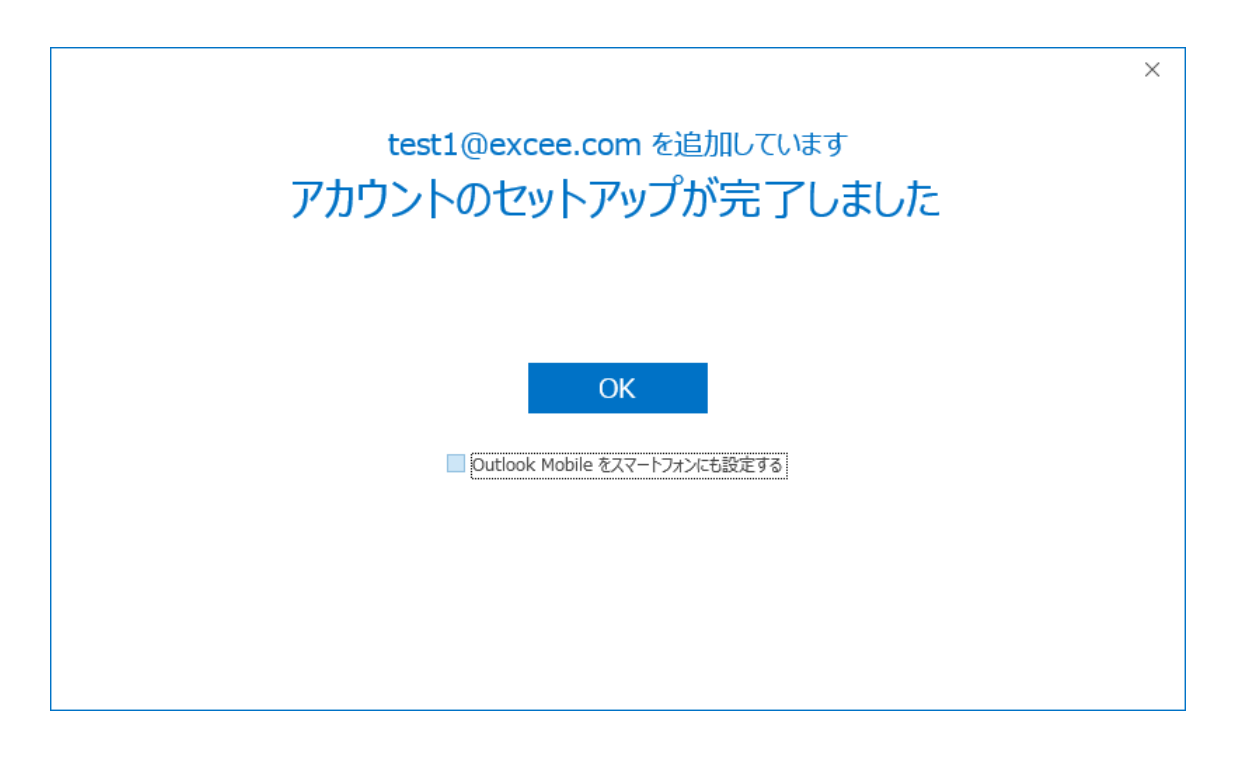